## How ExamID works

To avoid being flagged, be sure to follow these best practices:

• Ensure that you have privacy for the entire exam - do not interact with other people or receive any outside assistance

- Remain focused on the exam, without looking at your phone, textbooks, or notes
- Do not read exam questions out loud
- Do not use your mobile phone at any time

• Do not get up from your computer for any reason until your exam is complete Finishing Your Exam

Once your exam is complete, Examplify will automatically upload your answer file along with the video recording to be proctored.

• Keep your computer connected to the internet with Examplify until you verify that the upload is complete

• If for some reason your computer is turned off before the upload is complete, it will automatically resume when your computer is turned on and connected to the internet.

| /ly Exams                                             | 2019-20 IT Info                                    | 2019-20 IT Information Session |              |          |        |  |  |
|-------------------------------------------------------|----------------------------------------------------|--------------------------------|--------------|----------|--------|--|--|
| OWNLOADED                                             | Please enter the exam password to start this exam. |                                |              |          |        |  |  |
| 2019-2017 Information Bession<br>Exam File Downloaded | EXAM PASSWORD                                      |                                |              |          |        |  |  |
|                                                       | Exam Password Enter                                |                                |              |          |        |  |  |
|                                                       | Remove Exam Download                               |                                |              |          |        |  |  |
|                                                       | Exam Settings                                      |                                |              |          |        |  |  |
|                                                       |                                                    |                                |              |          |        |  |  |
|                                                       |                                                    | G                              |              | ←        | 0      |  |  |
|                                                       | Secure                                             | 20 minutes                     | WiFi Off     | Navigate | ExamID |  |  |
|                                                       | Exam Details                                       |                                | Exam Tools   |          |        |  |  |
|                                                       | Instructor                                         |                                | Spell Check  | OFF      |        |  |  |
|                                                       | Posting ID #                                       | 1737786                        | Copy & Paste | OFF      |        |  |  |
|                                                       |                                                    |                                | Calculator   | ON       |        |  |  |
|                                                       |                                                    |                                | - ng mg nung | 014      |        |  |  |
|                                                       |                                                    |                                |              |          |        |  |  |
|                                                       |                                                    |                                |              |          |        |  |  |
|                                                       |                                                    |                                |              |          |        |  |  |

1- Open Examplify, download your exam, type password and click enter.

2- Next screen. Click Get Started.

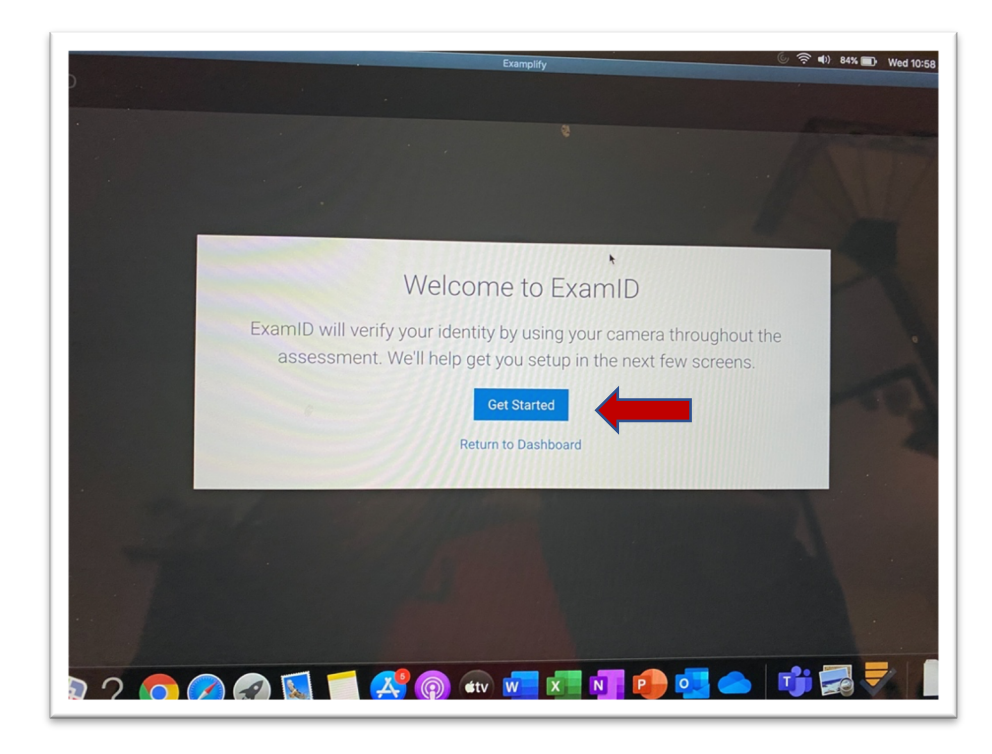

3- Check the box "I consent for ExamID to collect biometric data" and click next.

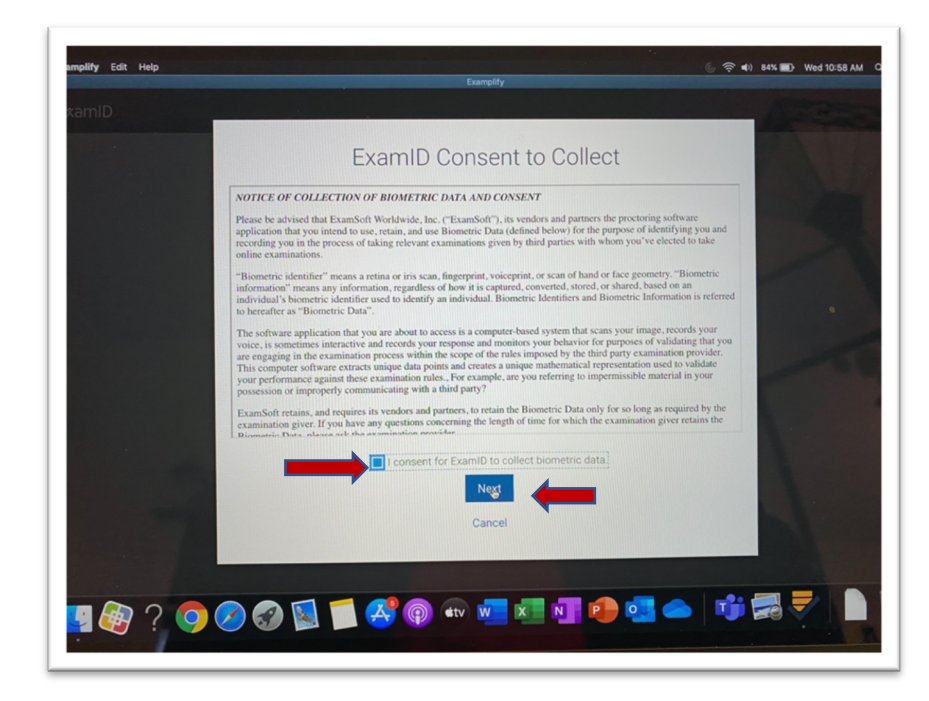

4- Allow camera access, click next

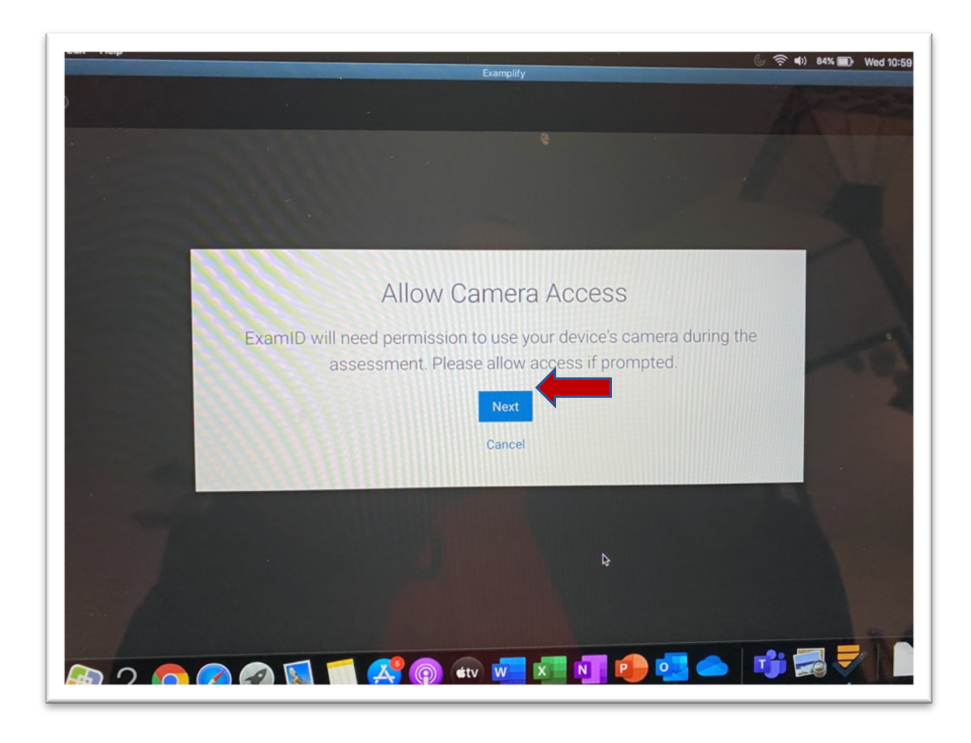

5- Examplify would like to access the camera, click OK.

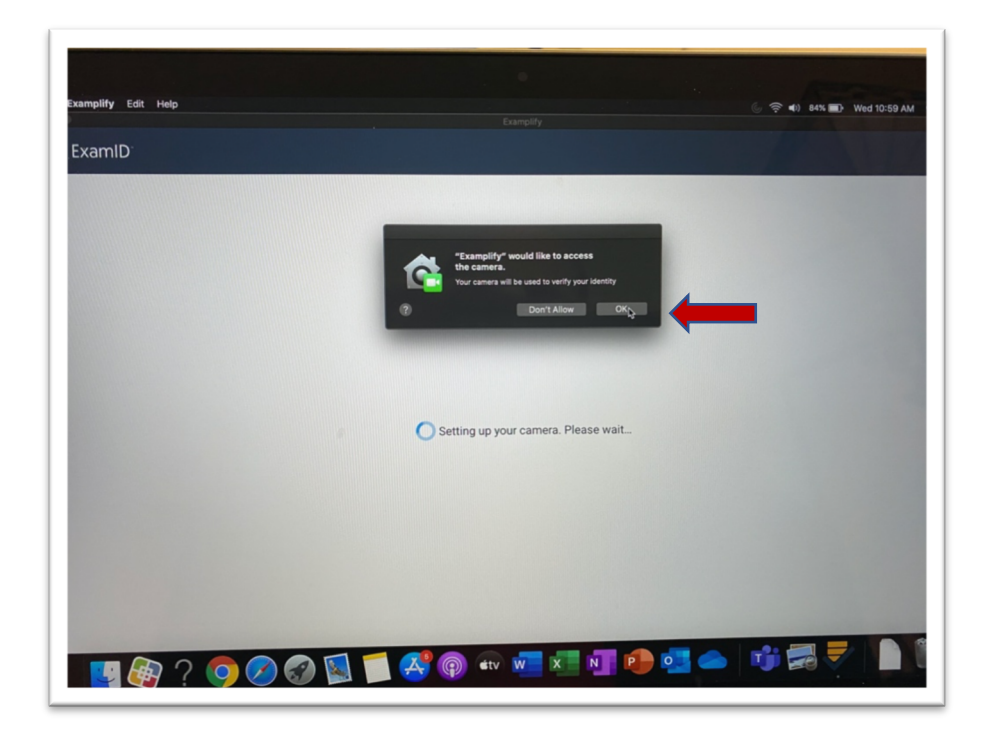

6- Detecting and capturing. Please hold still.

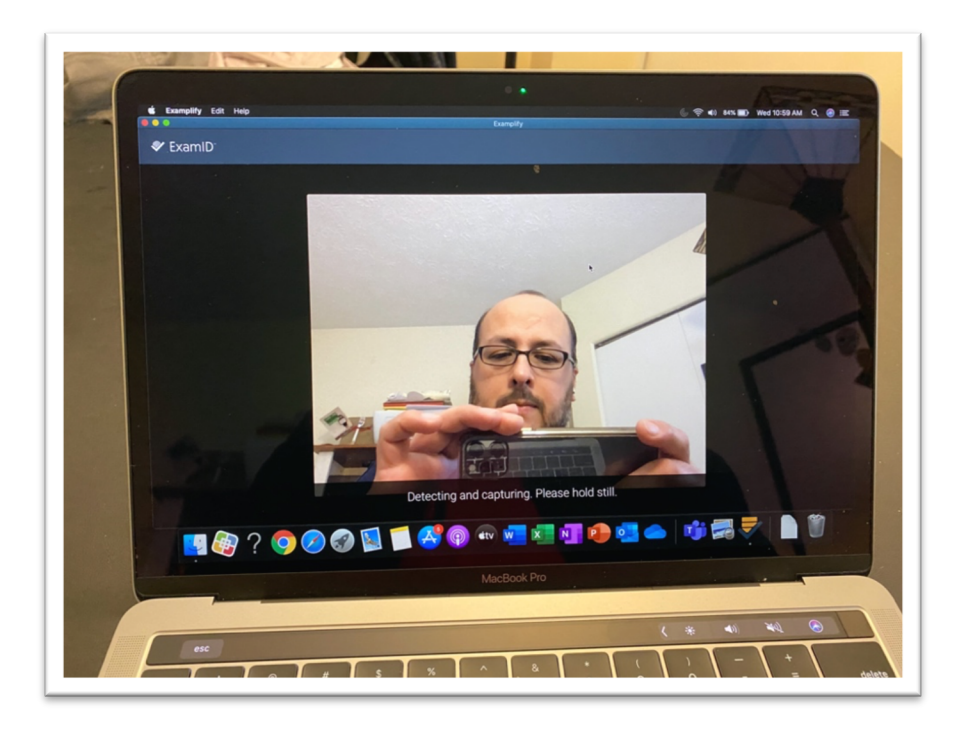

7- Click Save & Continue.

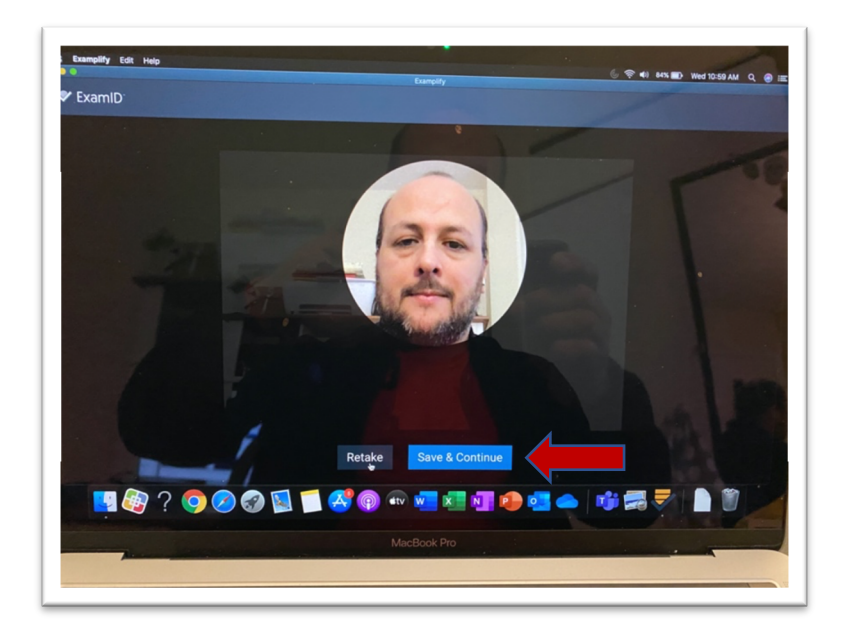

8- Warning! Secure exam starting. Click continue.

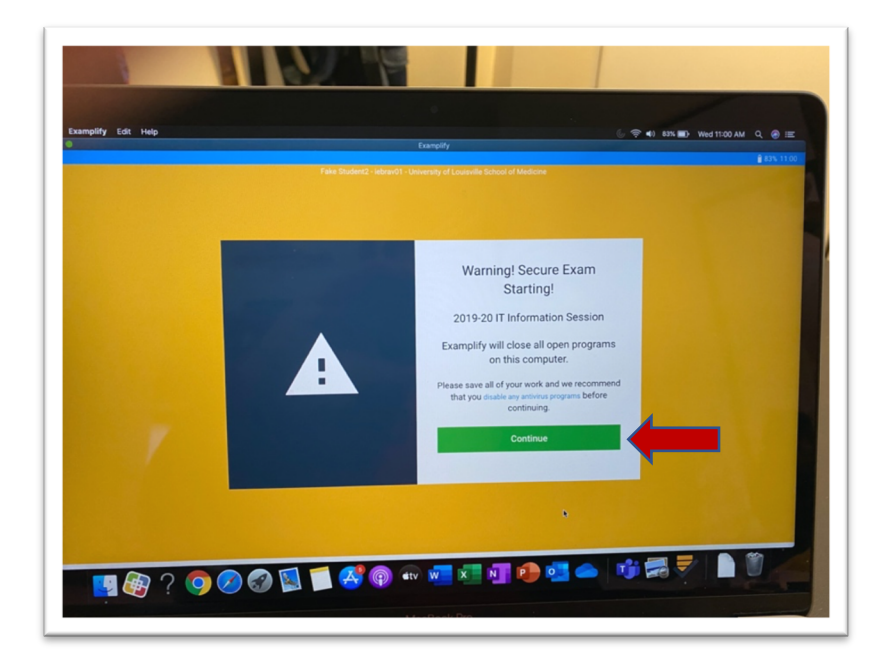

9- Click next.

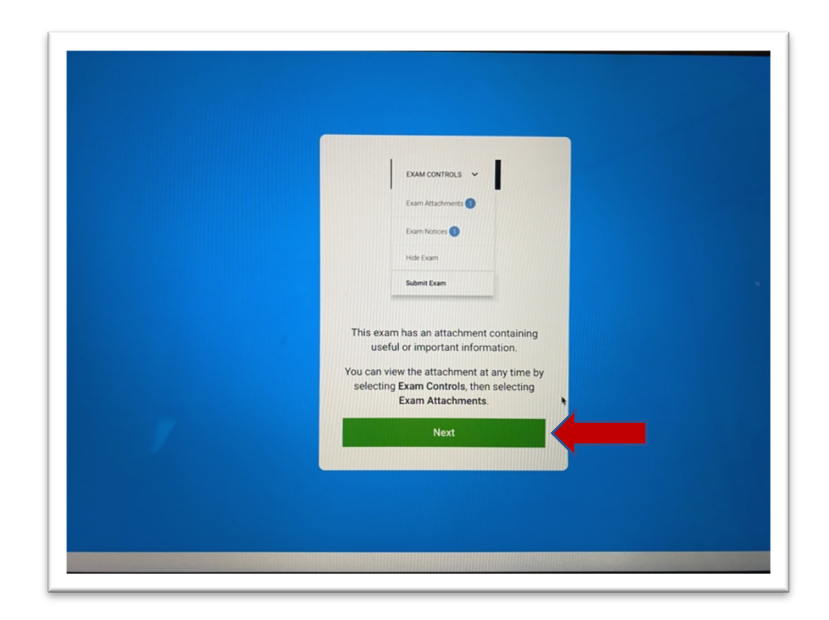

10- Do not start until instructed. Click continue.

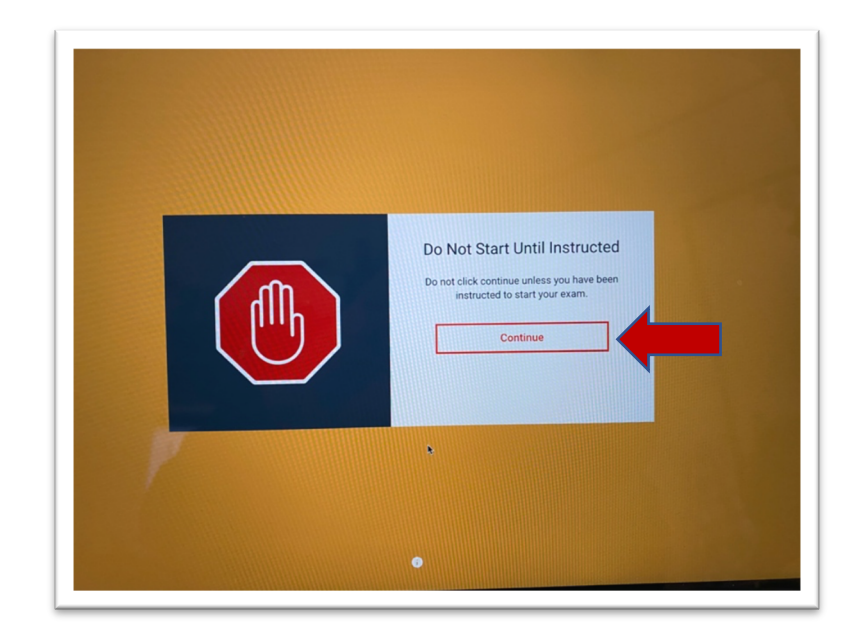

11- Start exam. check "I am authorized to start my exam" click Start Exam.

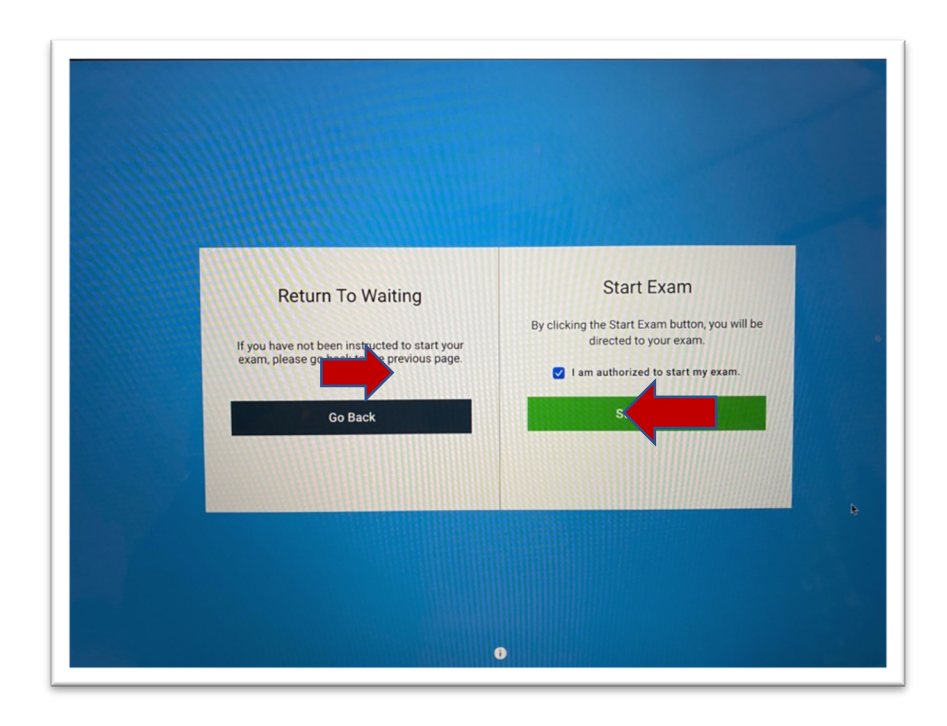